1. Заходим на сайт по ссылке: <u>https://myrosmol.ru</u>

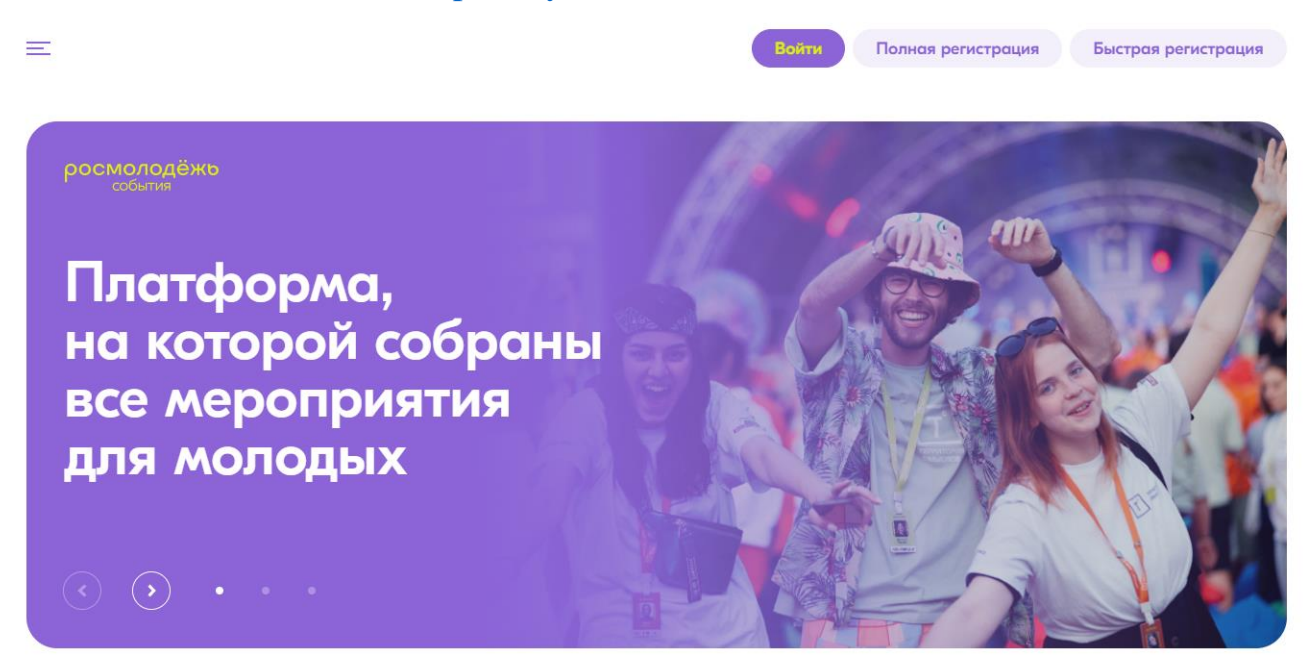

2. Выбираем «Полная регистрация»

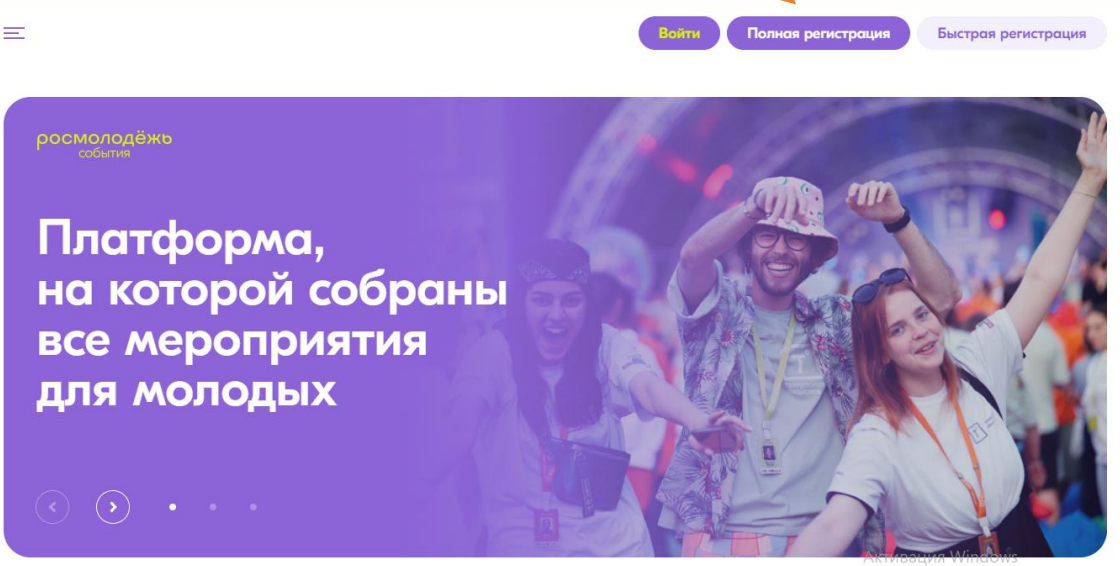

Чтобы активировать Windows, перейдите в разде.

3. Заполните обязательные поля, загрузите фото (можно любую картинку). Нажмите **следующий шаг.** 

| =                                                                                                    | Bains                                               | Полная регистрация                                      | Быстрая регистрация                                    |
|----------------------------------------------------------------------------------------------------|-----------------------------------------------------|---------------------------------------------------------|--------------------------------------------------------|
| Регистрация                                                                                                    |                                                     |                                                         |                                                        |
| Шаг 1<br>Регистрационные данные Личные данные                                                                   |                                                     |                                                         |                                                        |
| <ul> <li>Я - гражданин России, проживающий на территории</li> <li>РФ</li> </ul>                                 | Я - гражданин России, проживающий за<br>рубежом     | Я - иностранный                                         | гражданин                                              |
| Фамилия                                                                                                    | Имя                                                 | Отчество                                                |                                                        |
| МУЖ ЖЕН                                                                                                    | Дата рождения                                       |                                                         |                                                        |
| Телефон                                                                                                    | Электронная почта                                   |                                                         |                                                        |
| Пароль                                                                                                    | Подтверждение пароля                                |                                                         |                                                        |
| Пароль должен содержать не менее 8-ми символов, в том чи пробелов.                                              | сле цифры, одну заглавную букву, одну строчную, без |                                                         |                                                        |
| Вконтакте                                                                                                    |                                                     |                                                         |                                                        |
| Ссылки на дополнительные аккаунты в социальных сетях Вь прохождения регистрации в разделе "Редактировать личные | і сможете внести в личном кабинете после<br>данные" |                                                         |                                                        |
|                                                                                                    | and the second                                      | 3arj                                                    | узить аватар                                           |
| Я согласен с правилами пользования     Я согласен с обработкой персональных данных                              |                                                     | Загруженная фотограф<br>изготовлении бейджей<br>Форумах | ия будет использована при<br>в случае Вашего участия в |
|                                                                                                    |                                                     |                                                         |                                                        |

4. Заполните поля: фактический адрес проживания и паспортные данные. Нажмите следующий шаг.

# Регистрация

| Шаг 1<br>Регистрационные данные | Шаг 2<br>Личны | е данные      | Шаг 3<br>Образование |       |   |             |            |                   |
|---------------------------------|----------------|---------------|----------------------|-------|---|-------------|------------|-------------------|
| Введите свой фактиче            | ский а         | адрес прожива | ния:                 |       |   |             |            |                   |
| Округ                           |                | Регион        |                      | Район |   |             | Населенный | і пункт           |
| Индекс Улица                    |                |               |                      |       |   | Дом         |            | Квартира          |
| Введите паспортные д            | цанны          | e:            |                      |       |   |             |            |                   |
| Серия Номе                      | ер             | Кем в         | выдан                |       | / | Когда выдан |            | Код подразделения |
| Город                           |                | Улица         |                      |       |   | Дом         |            | Квартира          |
| Укажите место рождения как в па | спорте         |               |                      |       |   |             |            |                   |
|                                 |                |               |                      |       |   |             |            |                   |
| Предыдущий шаг                  |                |               |                      |       |   |             |            | Следующий шаг     |

- 5. Заполните данные об образовании. Нажмите зарегистрироваться.
- 6. На ваш электронный адрес придет письмо с уведомлением о регистрации. Далее необходимо подтвердить адрес электронной почты.

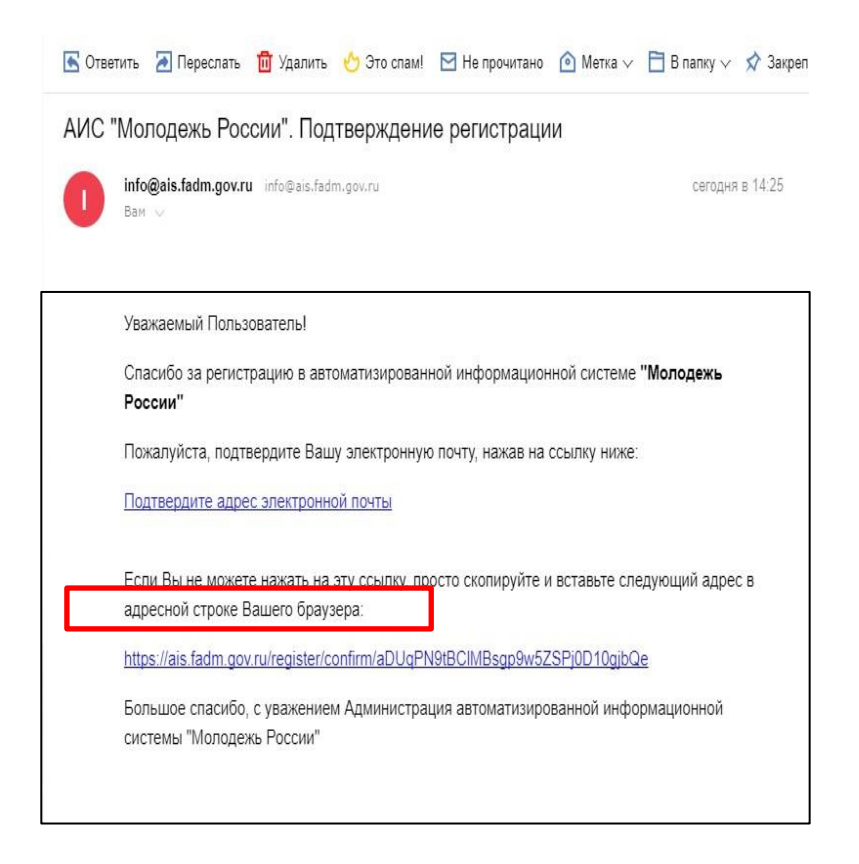

# 7. Вы успешно прошли регистрацию!

| ине полодежот оссий   |                                                                                                    |                           |                                |                                   |                                       |                    |  |
|-----------------------|----------------------------------------------------------------------------------------------------|---------------------------|--------------------------------|-----------------------------------|---------------------------------------|--------------------|--|
| Яковлева<br>Анастасия | Мероприятия                                                                                                    |                           |                                |                                   |                                       |                    |  |
| Челябинск             | Поиск по типу:                                                                                                    | П Грантовое П Международн | ое 🗆 Окружное 🗆 Региональное 🗆 | Муниципальное                     |                                       |                    |  |
| S20 Savee             | Поиск по названию                                                                                                    |                           |                                |                                   |                                       |                    |  |
| Редактировать профиль | Выберите направления:                                                                                                    |                           |                                |                                   |                                       |                    |  |
|                       |                                                                                                    |                           |                                |                                   |                                       |                    |  |
| Меню пользователя     |                                                                                                    |                           | Oferences Price Price          |                                   |                                       | and another second |  |
| Мои проекты           | Werner of the surface of                                                                                                    |                           | Copeagen Dewe shine            | the sid hepotion in the second in | croze na casar o acapacia n naripeare |                    |  |
| П Мои заявки          | Мероприятия в вашем                                                                                                    | регионе                   |                                |                                   |                                       |                    |  |
| Мои вакански          | 20                                                                                                    |                           |                                |                                   |                                       |                    |  |
| 🖻 Портфалио           |                                                                                                    |                           |                                |                                   |                                       |                    |  |
| Компетенции           | PMCUP                                                                                                    |                           |                                |                                   |                                       |                    |  |
| п- Мероприятия        |                                                                                                    |                           |                                |                                   |                                       |                    |  |
| Опросы                |                                                                                                    |                           |                                |                                   |                                       |                    |  |
| 🖂 Обратная связь      |                                                                                                    |                           |                                |                                   |                                       |                    |  |
| Ф Настройки           | Открытый Чемпионат среди<br>обучающихся образовательных<br>организаций по проектному<br>управлению на Кубок Губернатора        |                           |                                |                                   |                                       |                    |  |
|                       | ПОДРОБНЕЕ<br>М 18.01.2023 - 26.03.2023<br>г. Челибинск<br>Регистрация закрывается в 19:40<br>01.04.2023 по московскому времени |                           |                                |                                   |                                       |                    |  |
|                       |                                                                                                    |                           |                                |                                   |                                       |                    |  |

. .

1. В меню пользователя нажмите редактировать профиль.

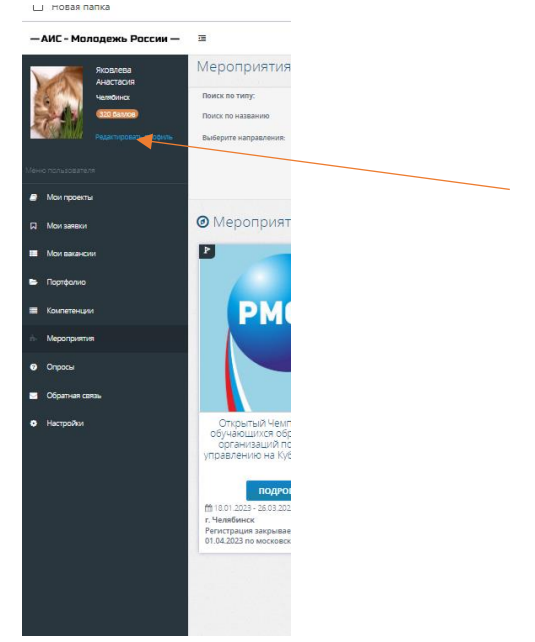

### 2. Выберите вкладку деятельность.

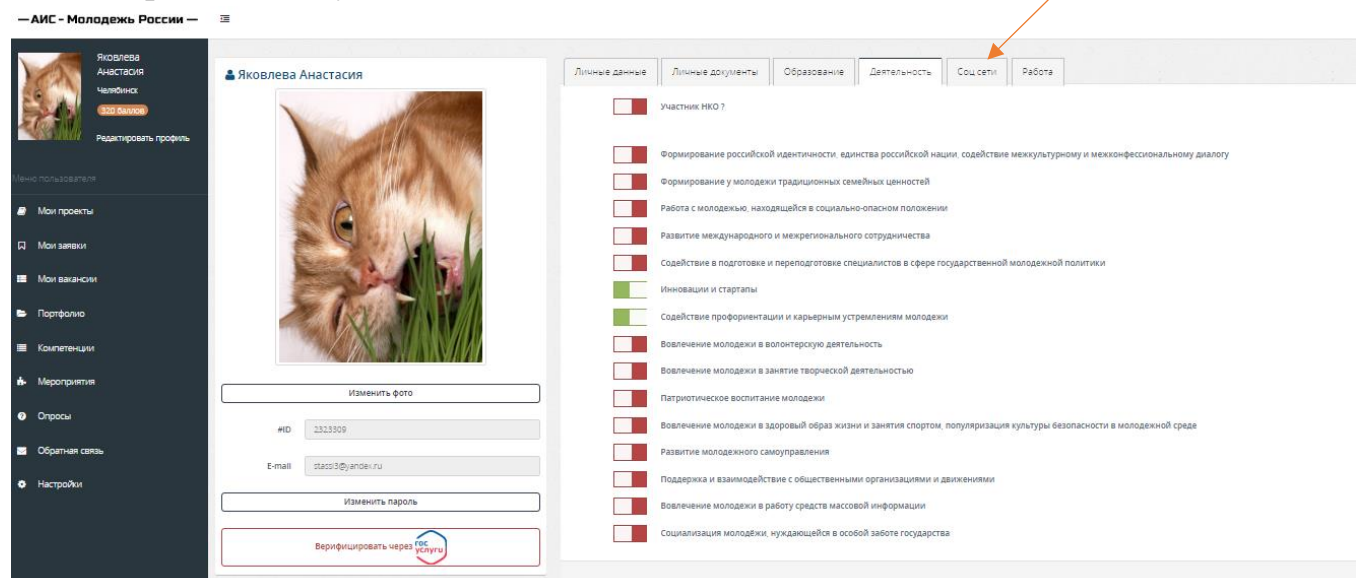

- 3. Выберите «Инновации и стартапы» и «Содействие профориентации и карьерным устремлениям молодежи». Нажмите сохранить изменения.
- 4. В меню пользователя нажмите мероприятия.

🔲 новая папка

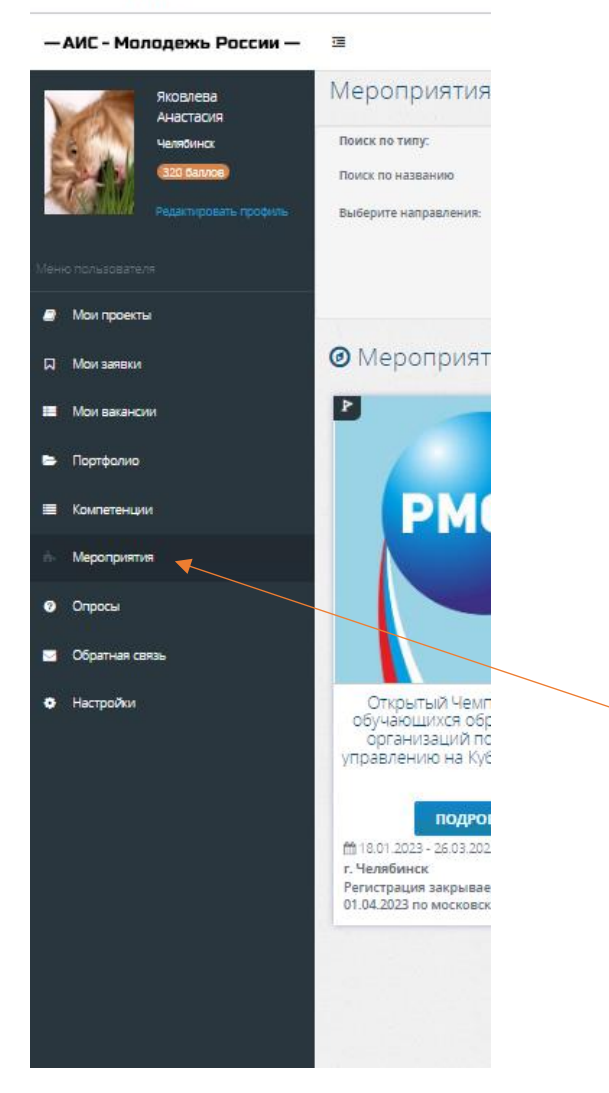

#### Нажмите Подробнее.

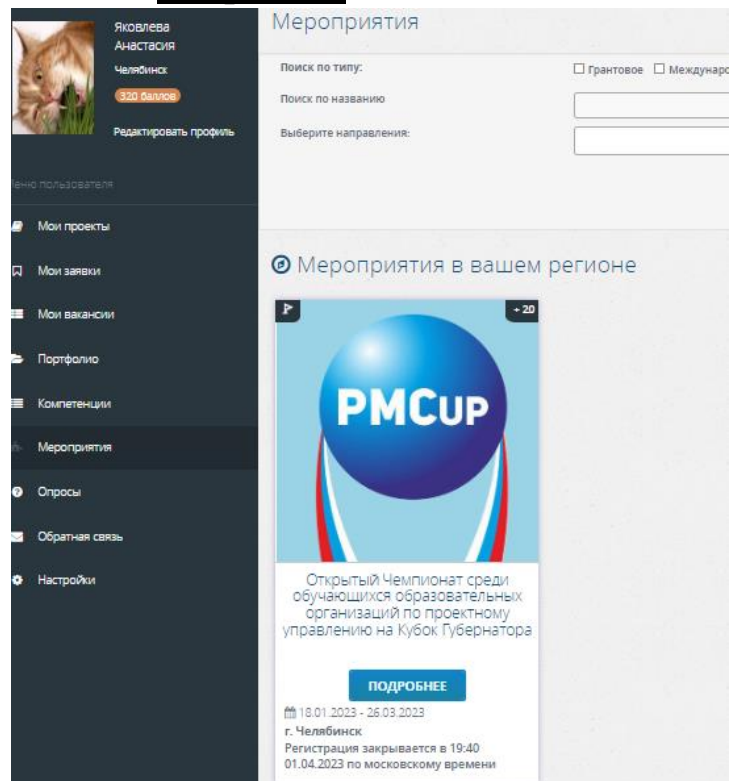

# 6. Нажмите Подать заявку

|         |   | Новая папка    |                                                                                                    |                                                       |
|---------|---|----------------|----------------------------------------------------------------------------------------------------|-------------------------------------------------------|
|         | - | Мои проекты    | Чемпионат проводится с целью формирования и развития команд из активны<br>амбициозных и неравнодушных школьников, способных и готовых включиться<br>проектиорание и распизацию важных дав сенглиза социально-закономических проект | X, B                                                  |
| 0       |   | мои векансии   | путем развития творческого потенциала и управленческих навыков активных обучающих<br>общеобразовательных учреждений среднего (полного) общего образования Челябинско<br>области.                                                   |                                                       |
| C       | • | Портфолио      | Задача выявления активной и целеориентированной молодежи и подготови<br>молодых специалистов в области управления проектами бесспорно актуальн                                                                                     | a.                                                    |
| 0       | - | Компетенции    | Особенно актуальна эта задача для челяюнской области, как промышленного регион<br>ощущающего нехватку профессиональных кадров и страдающего от оттока способнь                                                                     | a,<br>IX                                              |
|         | ٠ | Мероприятия    | молодых людей за ее пределы.                                                                                                    |                                                       |
| $\odot$ | 0 | Опросы         | Организатор: Министерство образования и науки Челебинской области, Федеральное государственное<br>артиницие образовательное чилов приме вылика выликато образования "Илиип - Упарьгиче"                                            |                                                       |
| ()      |   | Обратная связь | по общать в наполните супасти с водательский ученерогите (нашком оказание) состадательский ученерогитет?<br>Возраст: 14 - 80<br>Послевные о челоплиятия: Послевные опf                                                             |                                                       |
| \$      | • | Настройки      |                                                                                                    |                                                       |
| 0       |   |                | Направления:                                                                                                    |                                                       |
|         |   |                | Содействие проформентации и нармерным устремлениями молодеки.                                                                                                    |                                                       |
|         |   |                | Dinne                                                                                                    |                                                       |
|         |   |                | CMEMIL                                                                                                    |                                                       |
|         |   |                | 1 заочный тур (id = 131657) 19.39 18.01 2023 - 19.39 Подать занку                                                                                                    |                                                       |
|         |   |                | TO MODIORS                                                                                                    |                                                       |
|         |   |                | Регистрация до 19.40 01.04 2023                                                                                                    |                                                       |
|         |   |                | по московскому времени                                                                                                    |                                                       |
|         |   |                | Дата скончания репистрации 19.40 01 04 2023                                                                                                    | Чтобы аспекировать Windows, перейдите<br>"Параметры". |
|         |   |                |                                                                                                    |                                                       |

# 7. Заполните анкету и нажмите отправить заявку.

| С Новая папка                      |                                    |                                                                                                   |                                              |
|------------------------------------|------------------------------------|---------------------------------------------------------------------------------------------------|----------------------------------------------|
| — АИС - Молодежь России —          | 28                                 |                                                                                                   | <b>F</b> = # *                               |
| Яковлева<br>Анастасия<br>г Копейск | Для регистрации на мероприятие, по | калуйста, заполните анкету.                                                                       |                                              |
|                                    | смена                              | Опрытый Чеключат ореан обучающиное образовательных организаций по проектному упра     Заочный тур |                                              |
| Merro nonusosatere                 | Дата проведения                    | e 1939 18.01.2023 no 1939 26.03.2023                                                              |                                              |
| 🔎 Мон проекты                      | Место проведения                   | Ø Челябичская обл., г. Челябичск                                                                  |                                              |
| П Мон заявки                       |                                    |                                                                                                   | Отправить Закаху                             |
| Мон вахансии                       |                                    |                                                                                                   |                                              |
| 🖕 Портфалио                        |                                    |                                                                                                   |                                              |
| 🔳 Компетенции                      |                                    |                                                                                                   |                                              |
| <ul> <li>Мероприятия</li> </ul>    |                                    |                                                                                                   |                                              |
| Опросы                             |                                    |                                                                                                   |                                              |
| 🖂 Обратная саязы                   |                                    | Активация                                                                                         | i Windows                                    |
| • Настройки                        |                                    |                                                                                                   | include the network inspection is particular |

8. После подтверждения вашей заявки администратором мероприятия, на почту придет письмо, перейти в <u>Мои заявки и Подтвердить</u> участие

|                  | — АИС - Молодежь России — | 2                                                                                                    |                 |                                |                    | N                   |                      |                     |                                         |                         |
|------------------|---------------------------|----------------------------------------------------------------------------------------------------|-----------------|--------------------------------|--------------------|---------------------|----------------------|---------------------|-----------------------------------------|-------------------------|
| 0                | Яховлева<br>Анастасия     | Мои заявки                                                                                                    |                 |                                |                    |                     |                      |                     |                                         |                         |
| 0                | Liezofaneck               | Статус заявок на мероприятия, поданные в грантово                                                                                                   | и магуле, макна | orcnessioan, saecs https://gri | ints.myroamol.ru/p | articipants         |                      |                     |                                         |                         |
| 0                | Редактировать профиль     |                                                                                                    |                 |                                |                    |                     |                      |                     |                                         |                         |
| $\triangleright$ |                           | заявки на мероприятия                                                                                                    |                 |                                |                    |                     |                      |                     |                                         |                         |
|                  | мено пользователя         | Nokasame 25 sanivoelit                                                                                                    |                 |                                |                    |                     |                      |                     | nonce                                   |                         |
| 0                | 🥥 Мои проекты             | Management                                                                                                    |                 |                                | Contract           | Дата                |                      | Проект              | Проект                                  |                         |
| 0                | 🗉 Мои зелеки              | мероприятие                                                                                                    | II CMERA II     | даты проведения                | cratyc             | подачи              | ANDERTA              | (физ)               | (rop)                                   | 11                      |
| \$               | Мон векански              | Открытый Чеклионат сради обучающихся<br>образовательных организаций по проектному<br>управлению на Кубок Губернатора Челябинской<br>области "РМСцо" | заочный<br>тур  | 18.01.2023 - 26.03.2023        | Прошел отбор       | 19.01.2023<br>19:32 |                      | and of the f        | (and other                              | Docretparts<br>Drotters |
| ¢                | 🛎 Партфалию               | Открытыя Чемпионат среди обучающихся<br>образовательных организаций по проектному<br>стоятельно на Биба Осбернатов Матейностой                      | 140-HHØ         | 15.03.2022 - 25.03.2022        | Присутствовал      | 07 03 2022          |                      | annear ag i gand    | Second set (part)                       |                         |
|                  | Компетенции               | области "РМСир"                                                                                                    | 1712            |                                |                    | CC NY               |                      |                     |                                         |                         |
|                  | 🏟 Мероприятия             | Открытый Чеклионат среди обучающихся<br>образовательных организаций по проектному<br>управлению на Кубок Губернатора Челябинской                    | PMCup           | 04.02.2020 - 30.05.2020        | Присутствовал      | 24.02.2020          |                      | And a second second | seenand (per-                           |                         |
|                  | • Опросы                  | области "РМСир"                                                                                                    |                 |                                |                    |                     |                      |                     |                                         |                         |
|                  | 🐱 Обратныя связь          |                                                                                                    |                 |                                |                    |                     | Активаь<br>Втобы акт | ция Windown         | Предыдушая 1<br>5<br>Гонис, перейдите I | Credyotaan              |
|                  | • Настройки               |                                                                                                    |                 |                                |                    |                     |                      |                     |                                         |                         |